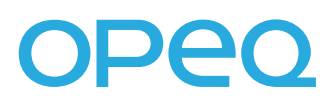

# GUIDE DE DÉMARRAGE WINDOWS 10

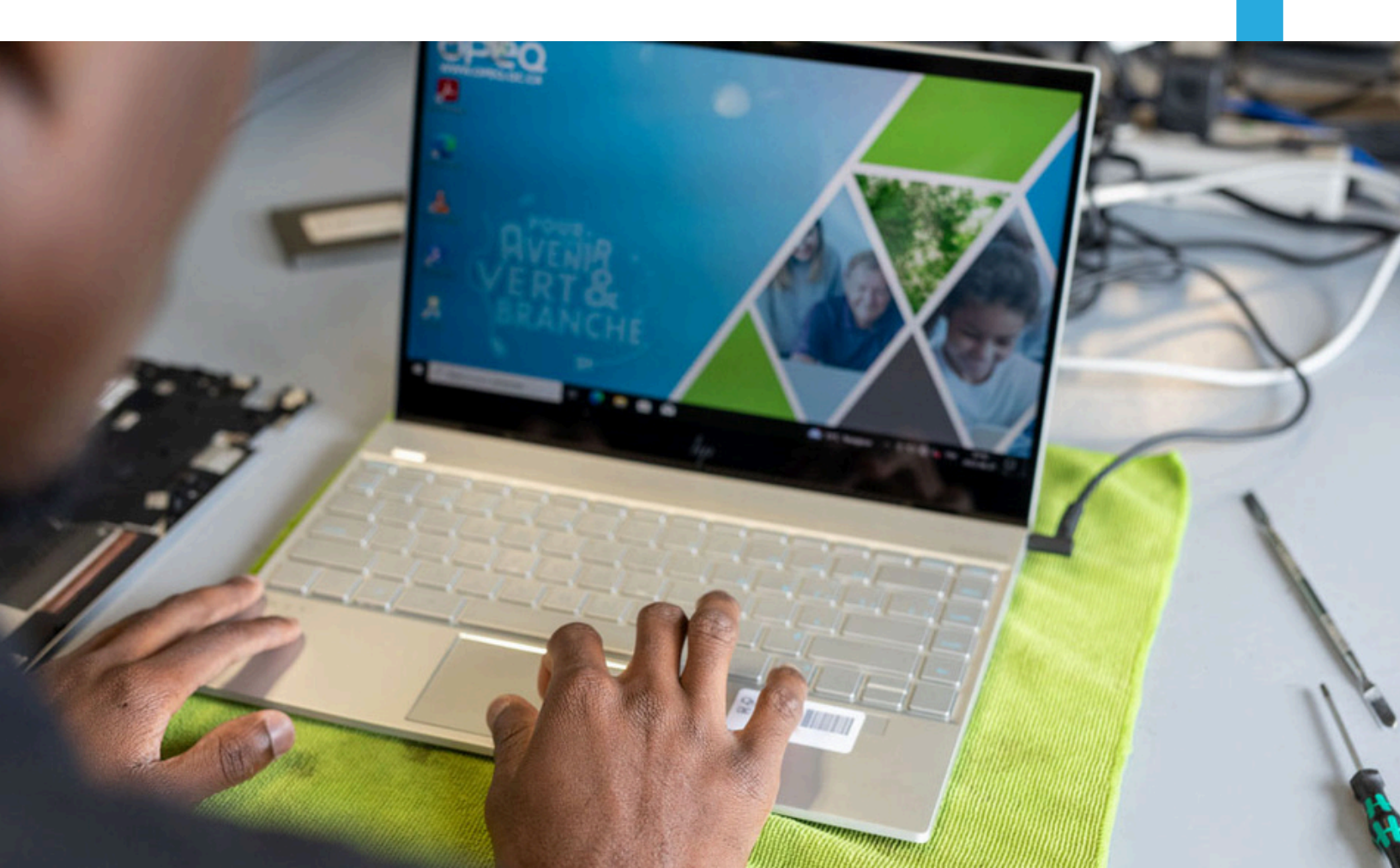

## TABLE DES MATIÈRES

| ÉTAPE PRÉLIMINAIRE<br>BRANCHEMENTS | 3<br>4 |  |
|------------------------------------|--------|--|
|                                    |        |  |
| CONTACT                            | 12     |  |

### MERCI.

En choisissant un ordinateur remis à neuf par OPEQ, vous participez activement à notre mission de contribuer à un avenir vert et branché. Nous contribuons à cet objectif en réemployant des équipements informatiques, promouvant l'inclusion numérique et renforçant l'employabilité au Québec.

Au cours des 25 dernières années, OPEQ a offert une seconde vie à plus de 250 000 ordinateurs et a fourni plus de 70 000 heures de stages rémunérés chaque année à des jeunes de toutes les régions du Québec.

Nous avons pris plaisir à préparer cet ordinateur spécialement pour vous, et nous vous remercions de soutenir notre engagement en faveur d'une informatique durable et socialement responsable.

L'équipe d'OPEQ

### **1.** ÉTAPE PRÉLIMINAIRE

Avant de mettre en marche votre ordinateur pour la première fois, veuillez vous assurer que :

- Aucun dommage n'est visible sur l'appareil,
- Tous les fils sont bien branchés aux emplacements indiqués (consultez le Guide de branchement à la page suivante),
- Aucun haut-parleur, microphone ou casque n'est connecté.

Vous pouvez désormais démarrer votre ordinateur !

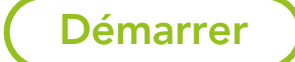

3

### **2.** BRANCHEMENTS

Voici une représentation d'un panneau arrière d'un ordinateur pour faire les branchements. Veuillez noté que la position des prises sur votre panneau peut être différente. Le câble audio et le câble réseau ne son pas inclus.

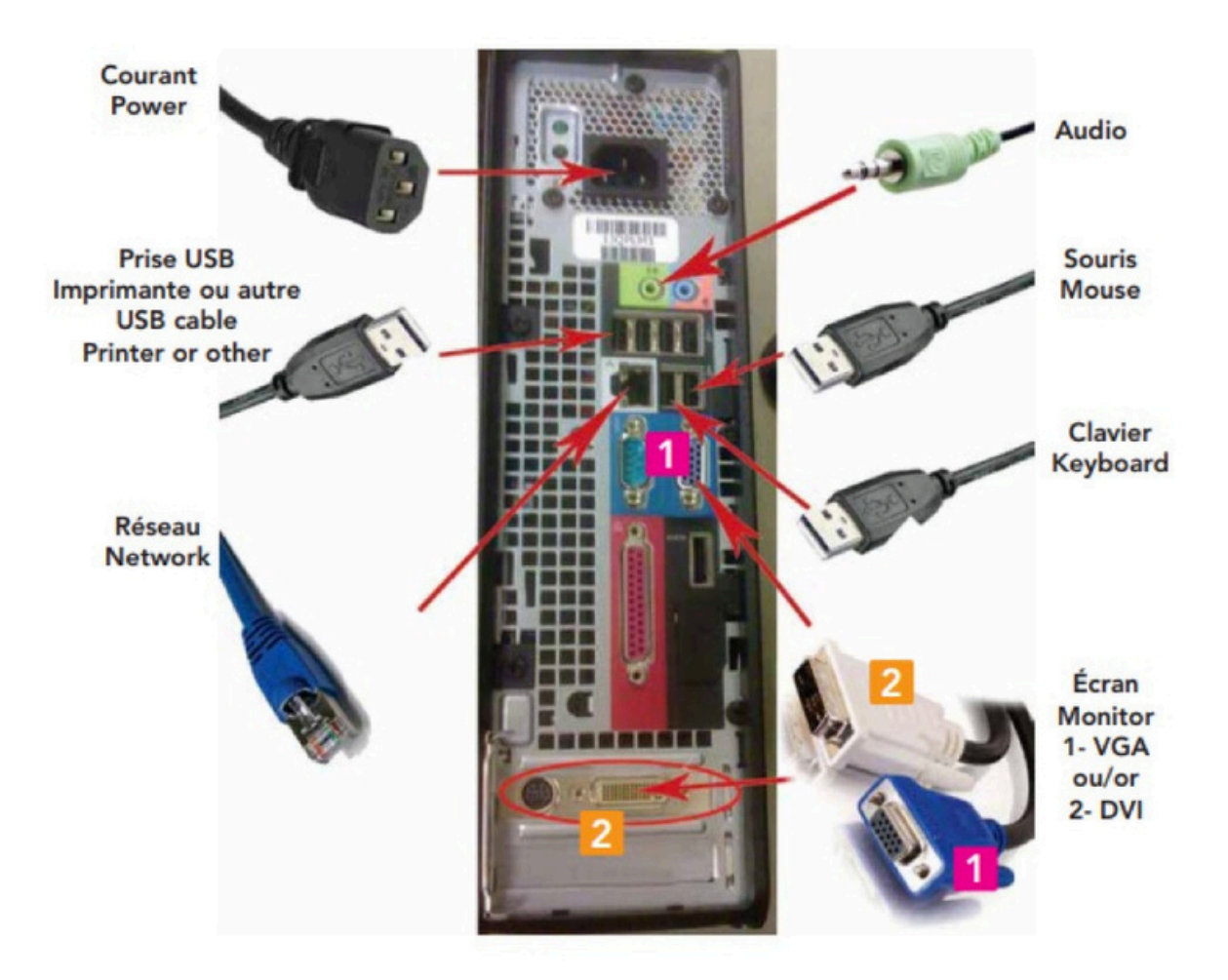

## **3.** GUIDE DE DÉMARRAGE

| Bases                                                  |               |
|--------------------------------------------------------|---------------|
| Commençons par la région. Est-ce b<br>vous correspond? | ien celle qui |
| Brunei                                                 |               |
| Bulgarie                                               |               |
| Burkina Faso                                           |               |
| Burundi                                                |               |
| Cambodge                                               |               |
| Cameroun                                               |               |
| Canada                                                 |               |
|                                                        | Cui           |
| сь в                                                   | 💷 de          |

1. Choisissez la région « **Canada** ». Cliquez sur « **Oui** ».

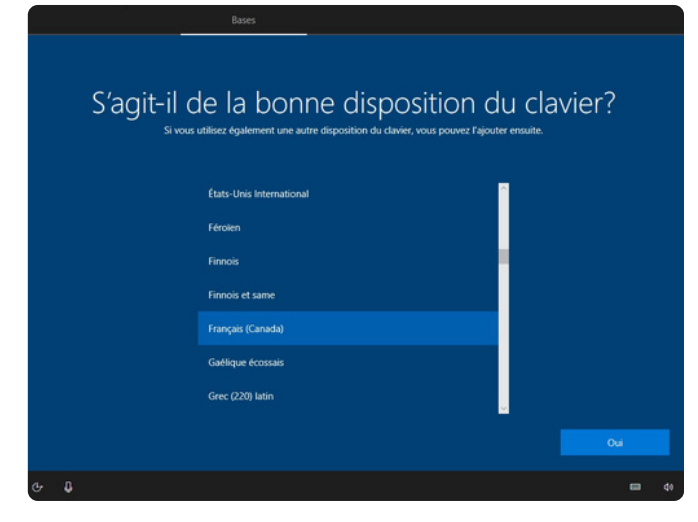

2. Choisissez la disposition du clavier

« Français (Canada) ». Cliquez sur « Oui ».

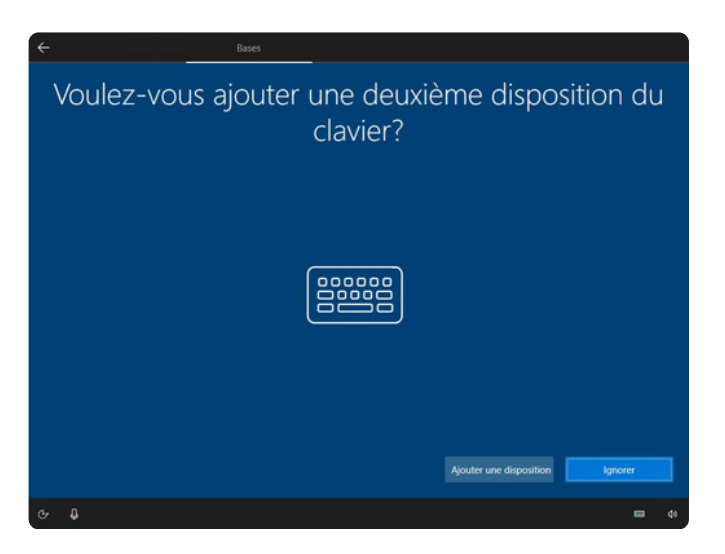

3. À cette étape, cliquez sur « Ignorer ».

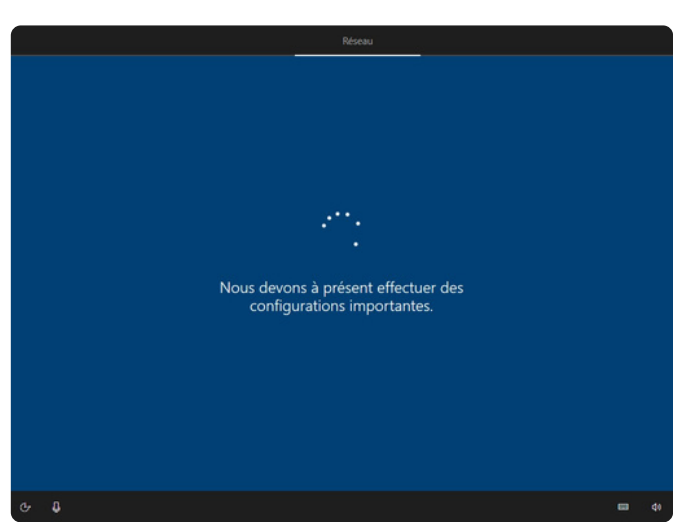

4. L'ordinateur cherche automatiquement des mises à jour. Attendez qu'elles soient complétées. Cela peut prendre plusieurs minutes.

Ne pas interrompre la recherche.

#### CRÉATION DU COMPTE

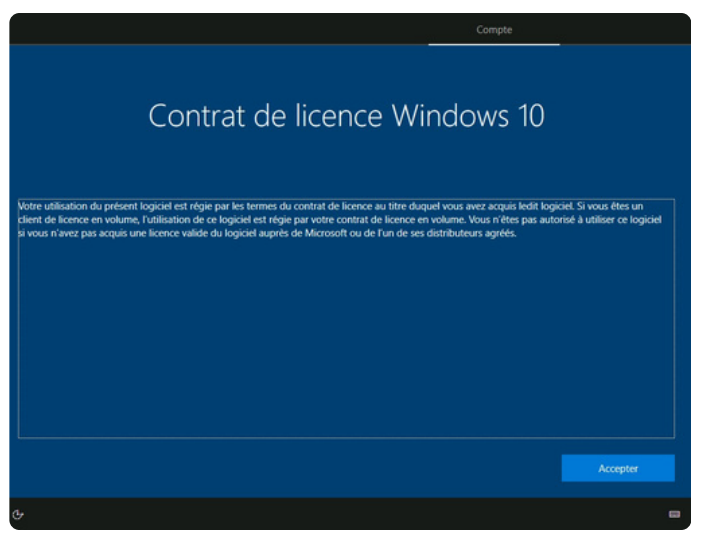

5. Lisez le contrat de licence Microsoft. Appuyez sur **« Accepter »** pour continuer.

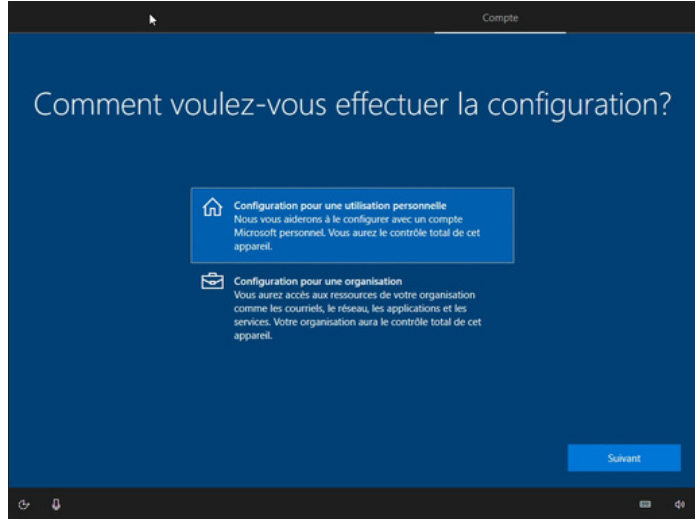

6. Sélectionnez « **Configuration pour une utilisation personnelle** ». Appuyez sur « **Suivant** ».

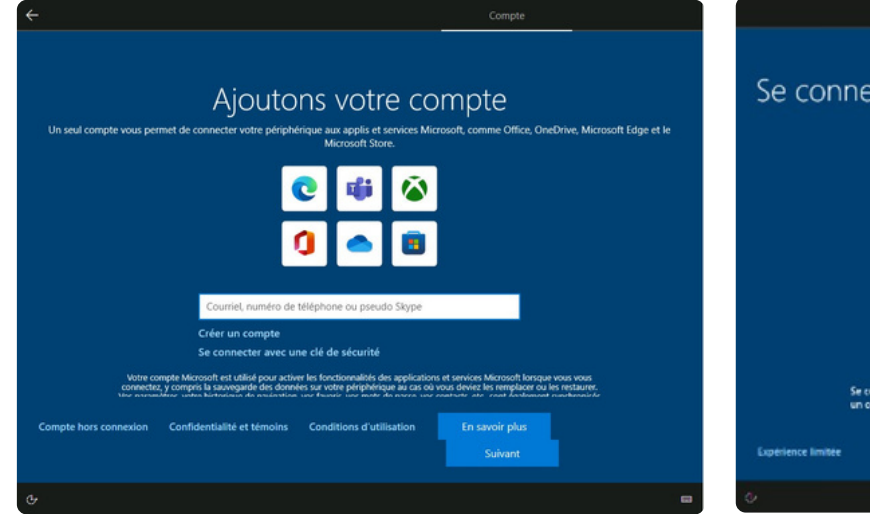

7. Appuyez sur « Compte hors connexion ».

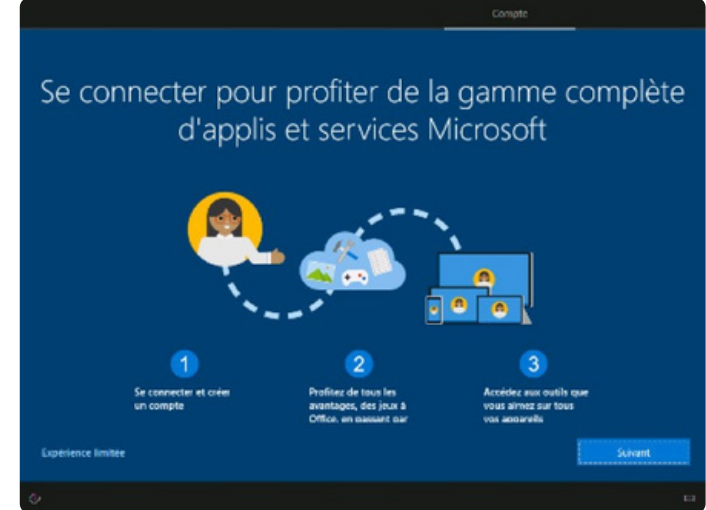

8. À cette étape, cliquez sur « **Expérience limitée** ».

À cette étape, nous vous suggérons fortement de créer un compte local. Vous pouvez toujours configurer votre ordinateur par la suite, aucun choix n'est permanent.

#### CRÉATION DU COMPTE

6

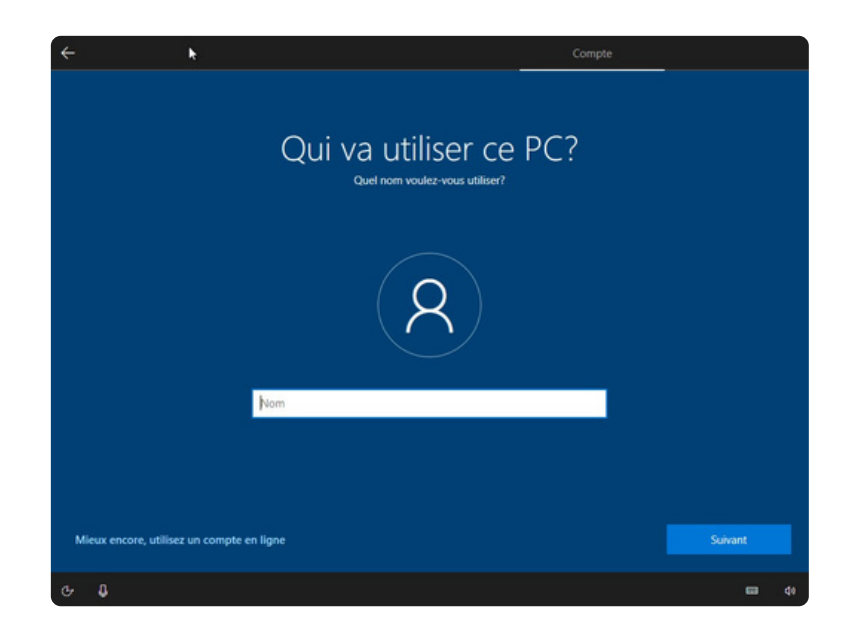

9. Entrer votre nom dans le champ de texte. Appuyez sur « Suivant ».

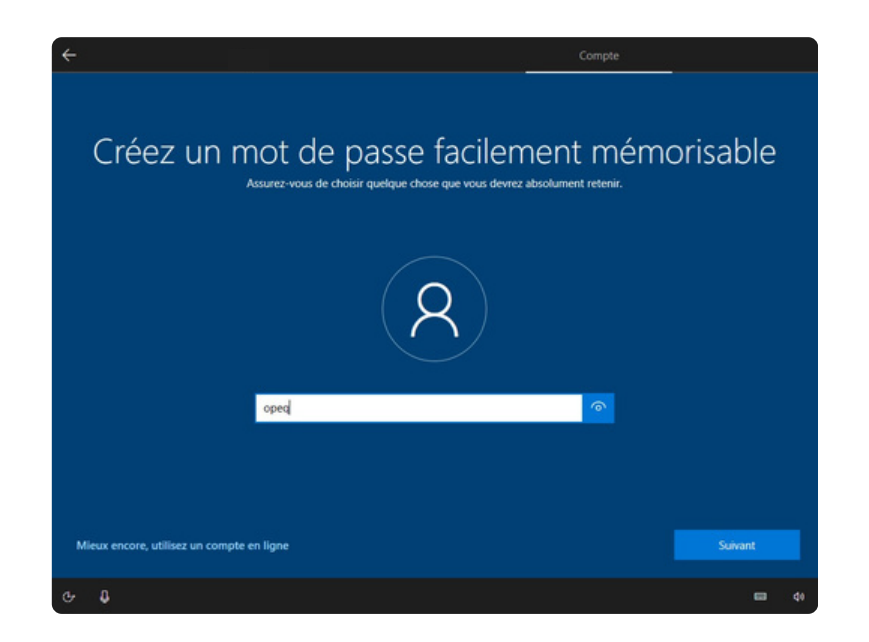

10. Si vous désirez protéger votre compte utilisateur avec un mot de passe, entrez-le dans le champ de texte. Sinon, laissez le champ vide et appuyez sur « **Suivant ».** 

Il est important de retenir votre mot de passe, car si vous l'oubliez, vous ne pourrez plus utiliser votre ordinateur sans l'aide d'un.e technicien.ne

Vous pouvez appuyer sur l'œil à droite du champ de texte pour afficher votre mot de passe.

i

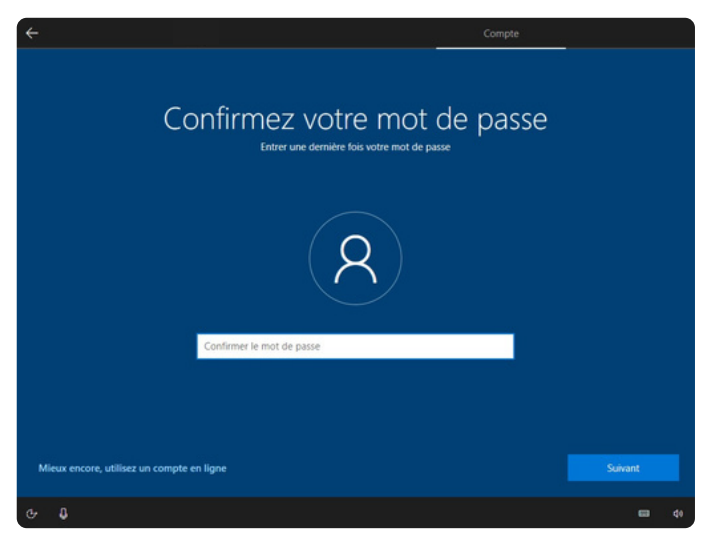

11. Si vous avez décidé d'utiliser un mot de passe, vous devez l'entrer à nouveau dans le champ de texte. Appuyez sur « **Suivant** ».

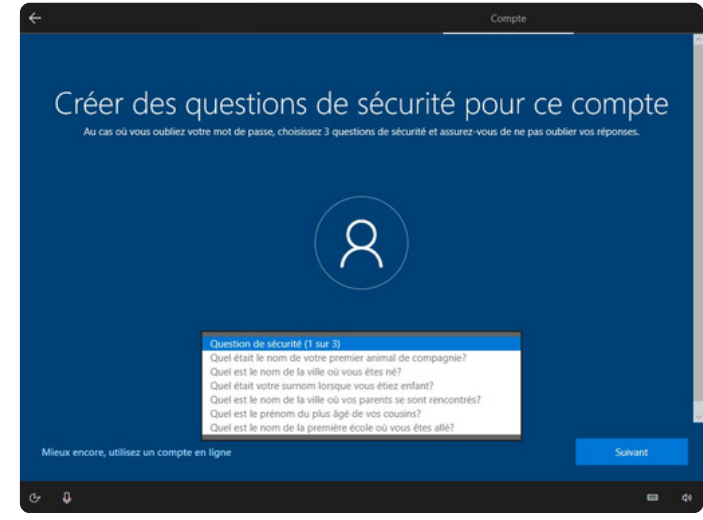

12. Si vous avez entré un mot de passe, sélectionnez une première question de sécurité.

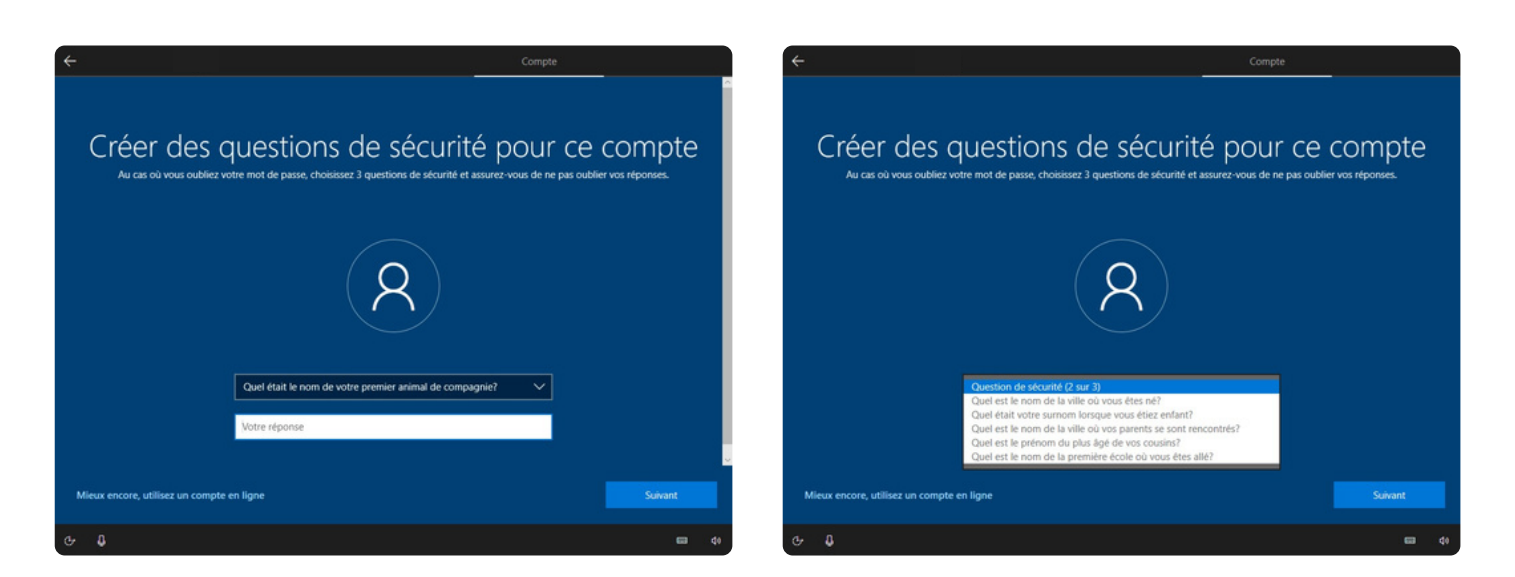

13. Sélectionnez une deuxième question de sécurité, puis entrez la réponse correspondante. Appuyez ensuite sur « **Suivant »**.

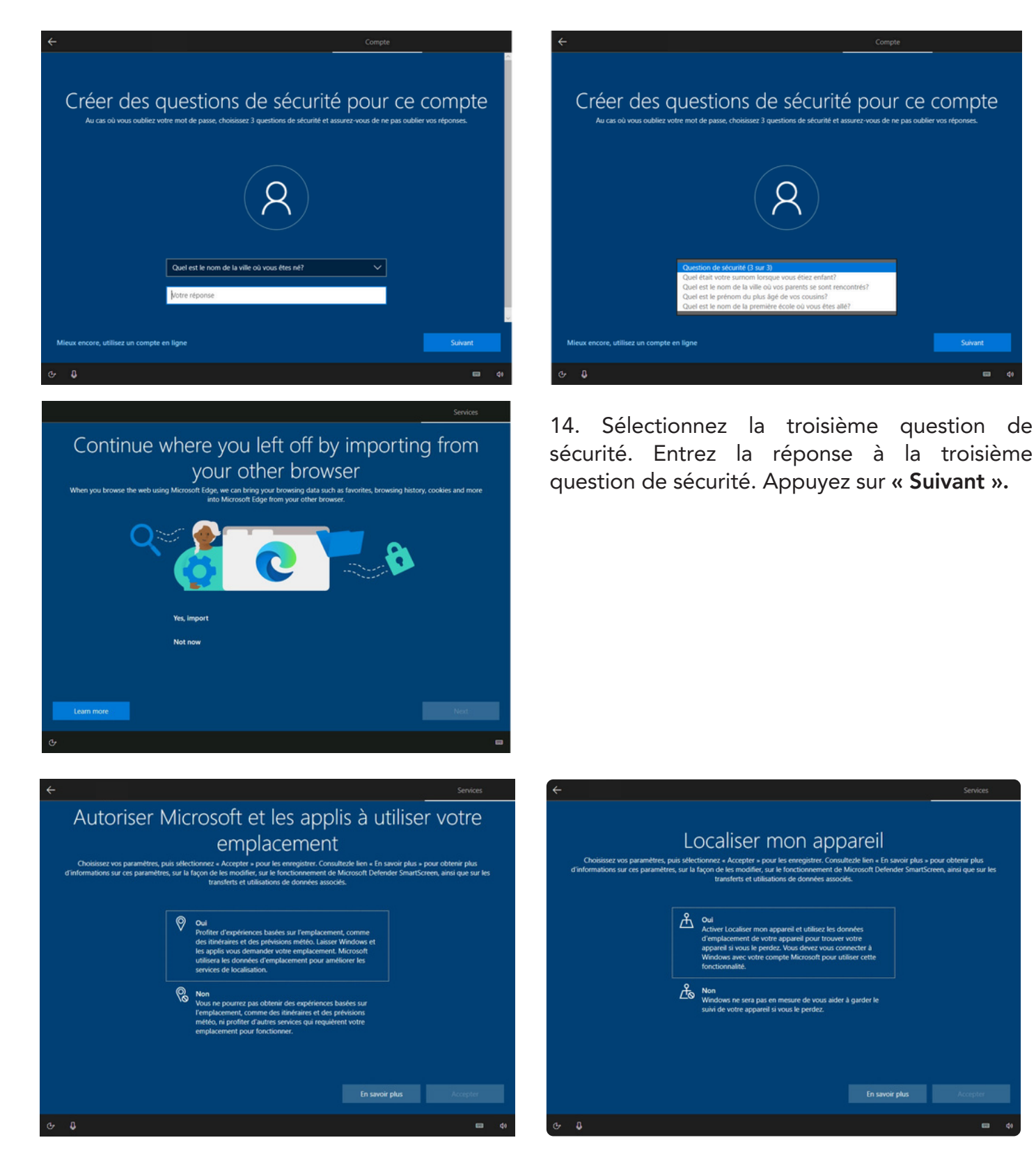

15. Cliquez sur l'option qui vous intéresse. Cliquez sur « Accepter ».

9

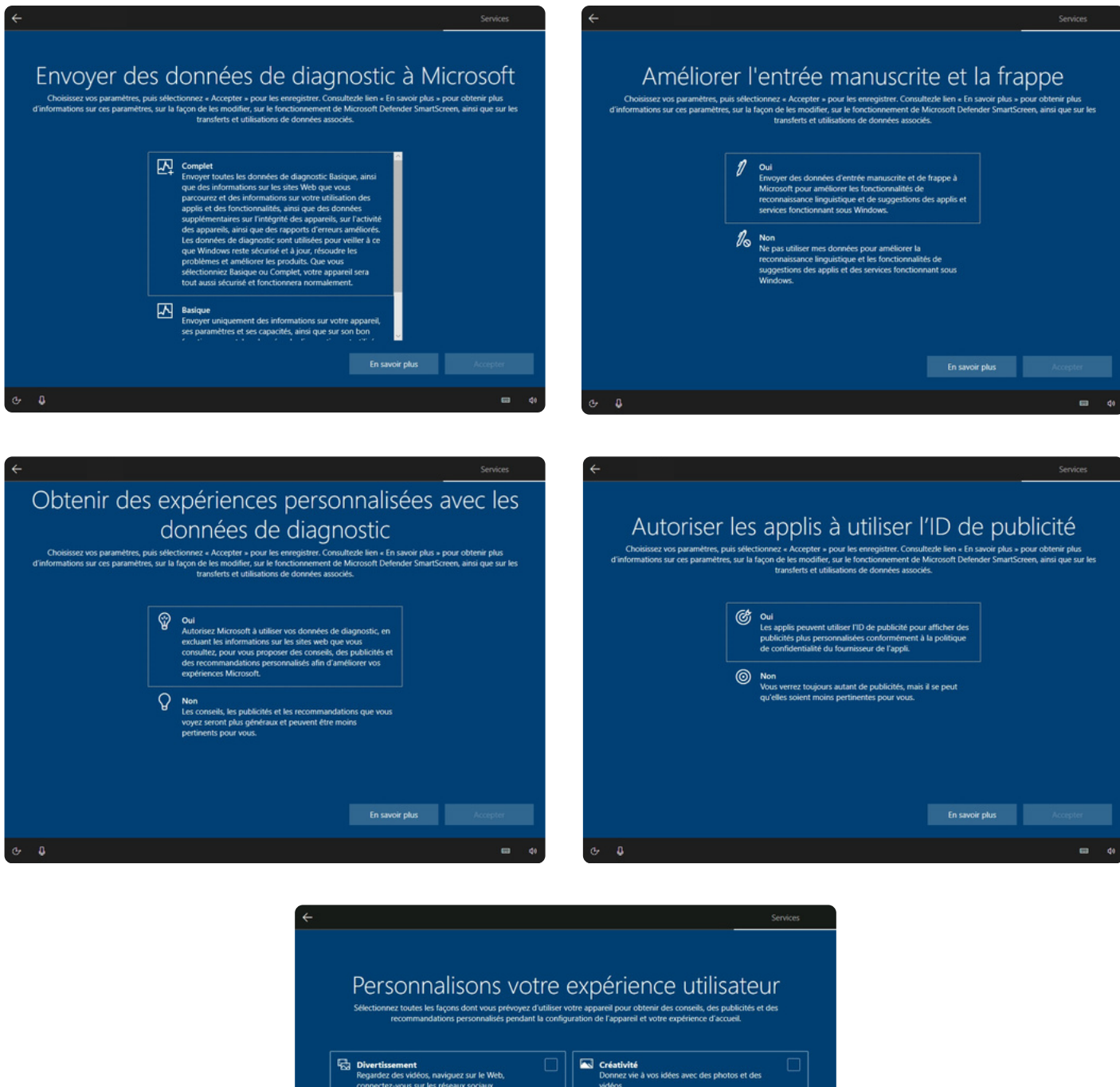

<section-header><section-header>

Base of the state of the state of the

16. Sélectionnez les options désirées et cliquez ensuite sur « **Accepter** ». Vous avez aussi le choix de simplement cliquer sur « **Ignorer** » si vous désirez passer cette étape.

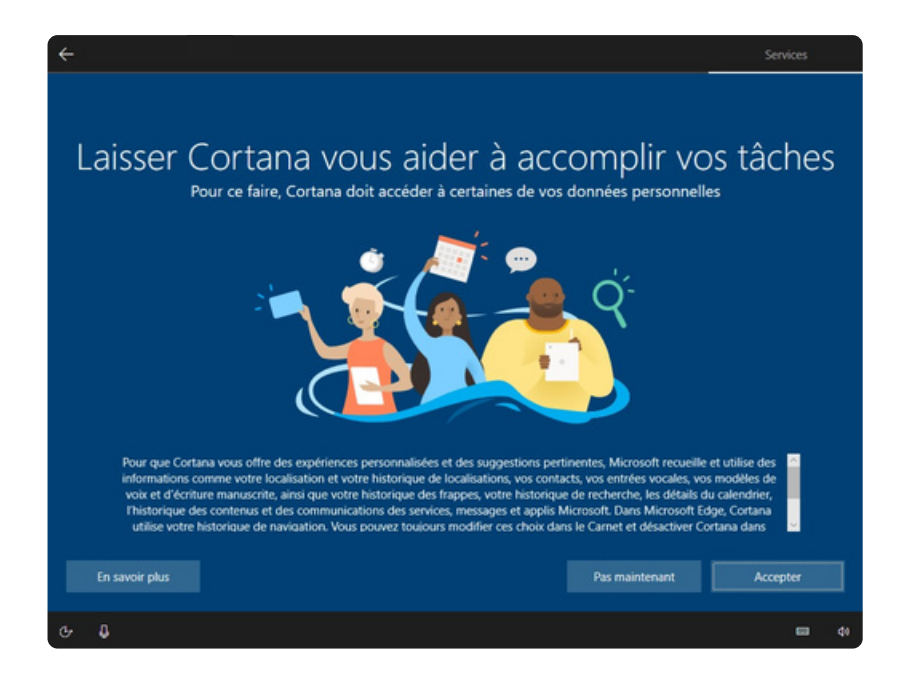

17. Si vous souhaitez utiliser Cortana, l'assistant personnel de Microsoft, cliquez sur « **Accepter** », sinon cliquez sur « **Pas maintenant** ».

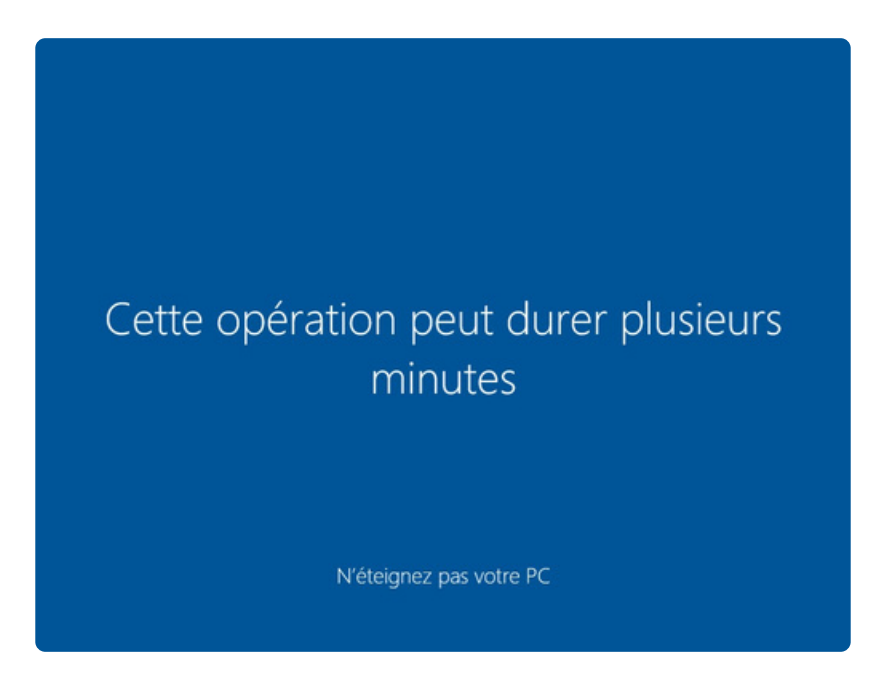

18. Patientez un moment afin que Windows puisse créer votre compte selon les options que vous avez précédemment choisies.

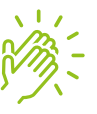

Vous êtes maintenant prêts à utiliser votre ordinateur !

## **4- CONTACT**

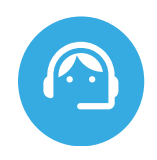

#### Besoin d'assistance technique

Assistance pour le fonctionnement, la configuration ou l'utilisation de logiciels Composez le 1 877 617-6737, option 1 (français) puis faire le 3 puis le 3.

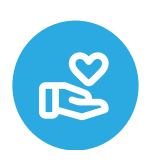

#### Pour faire un don

Courriel : don@opeq.qc.ca Téléphone : 1-877 617-OPEQ (6737)

N'hésitez pas à nous contacter si vous avez des questions, des commentaires ou si vous souhaitez en savoir plus sur notre organisation et nos projets.

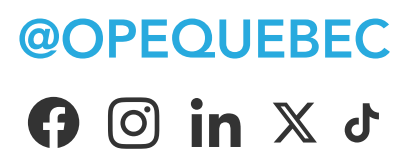